# 冬の進学相談会申込方法について

●ステップ1●
ホームページまたは公式LINEから冬の進学相談会プログラムをチェック!
申込画面をクリックする。 (申込期間:11/29~12/12)
※申込期間外は、申込できないのでご注意ください。

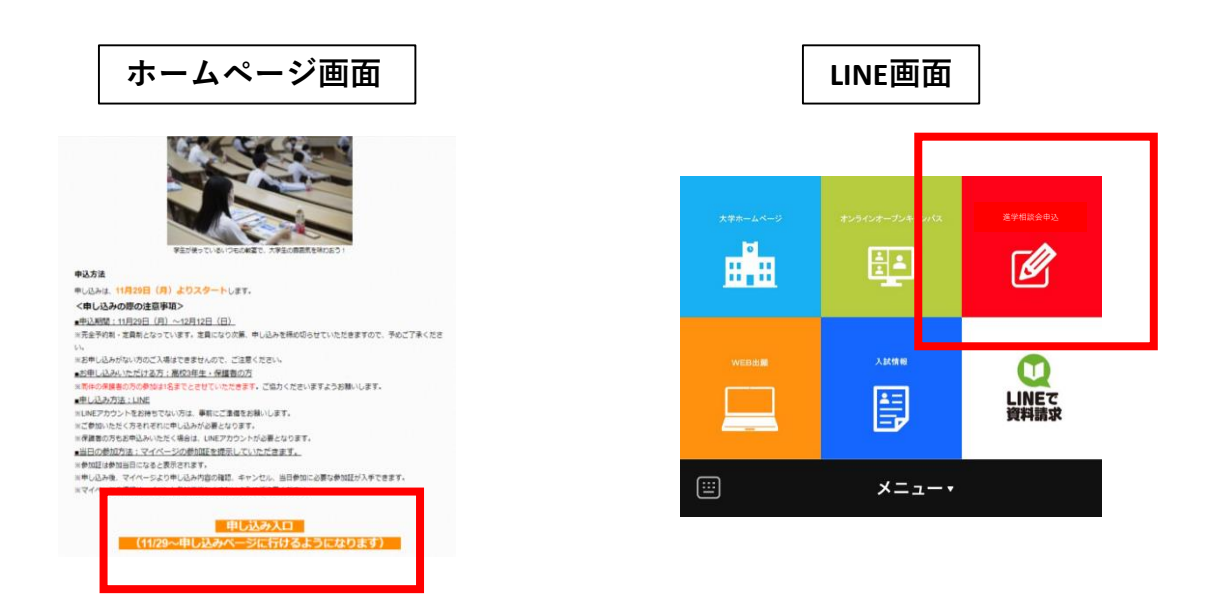

### ●ステップ2●

LINEから冬の進学相談会に参加申し込みするだけ!

※高校3年生限定のイベントです。

※同伴の保護者の方は、高校3年生おひとりにつき1名まで参加いただけます。なお保護者の方が

参加される場合は、高校生と保護者の方それぞれにお申し込みが必要となりますので、ご注意ください。

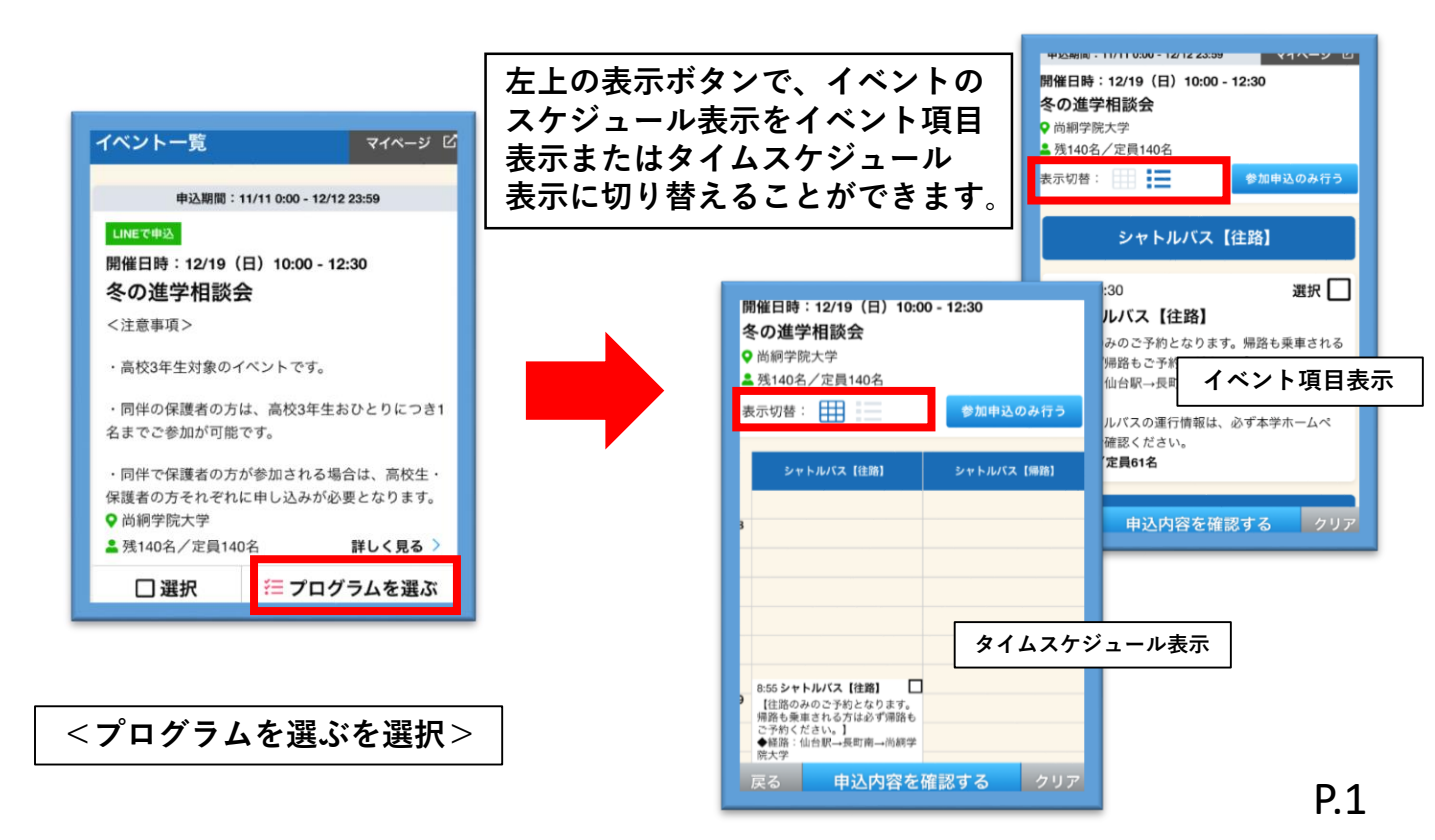

<冬の進学相談会のみを申し込む> ※シャトルバスも申込む方は、ページ下部を確認してください。

| 中文時間・11/11 U.U - 12/12 23:09 マイバーソービ      | 選択したイベント マイページ び                      |
|-------------------------------------------|---------------------------------------|
| 開催日時:12/19(日)10:00 - 12:30                |                                       |
| 冬の進学相談会                                   |                                       |
| ♥ 尚絅学院大学                                  |                                       |
| ▲残140名/定員140名                             | LINEで申込                               |
| 表示切替: 参加申込のみ行う                            | 問併口時:12/10 (口) 10:00 12:20            |
|                                           | 用准口时 · 12/19 (口) 10:00 - 12:30        |
| 214 1 1 1 2 7                             | 冬の進学相談会                               |
| リート・シート・シート・シート・シート・シート・シート・シート・シート・シート・シ | ノ注意市面と                                |
| 冬の進学相談会                                   | く注意事項ノ                                |
| 8:55 - 9:30 오 尚絅学院大学                      | , 宣が9年生計算のイベントです                      |
| シャトルバス【往路】<br>2 残140名/定員140名              | 「商牧3年生対象のイベントです。                      |
| 【往路のみのご予約となり: 表示切替: 日日 一 参加自込のみ行う         | ・同伴の保護者の方け、真松2年生おひとりにつき1名までで          |
| 方は必ず帰路もご予約くださ                             | 時代の休暇日の方は、同代3年11600とりにうと1日よくと         |
| ●経路:仙台駅→反町用→0                             | 参加uかり相とです。                            |
| ・シャトルパスの運行情報は シャトルパス [律路] シャトルパス [帰路]     | ・同伴で保護者の方が参加される場合け 真応生・保護者の           |
| ージでご確認ください。                               | 「同件で休暖者のカルシ加とれる場合は、同议上 休暖者の           |
| 残61名/定員61名 3                              | 力でれてれに申じ込みが必要となります。                   |
|                                           |                                       |
| 豆ろ 由込内容を)                                 | ♥ 尚絅学院大学                              |
|                                           | ▲ 残140名/定員140名                        |
|                                           | 20180                                 |
|                                           | TANGH                                 |
|                                           |                                       |
| 8:55 シャトルバス【住路】                           | このあとLINEの友だちになる必要があります                |
| 「住地のみのこす約となります。<br>「帰路も乗車される方は必ず帰路も       |                                       |
| こでおくたさい。」<br>●経路:仙台駅→長町南→尚親学              |                                       |
|                                           | 申込情報を入力する(LINEが起動します)                 |
| 戻る 甲込内谷を確認する クリア                          |                                       |
|                                           |                                       |
|                                           |                                       |
|                                           |                                       |
| 石上にある<参加甲込のみ行う>を選択           「            | ノ由いは起たしもせて、たんしいんし                     |
|                                           | └──────────────────────────────────── |

## <冬の進学相談会とシャトルバスを申し込む>

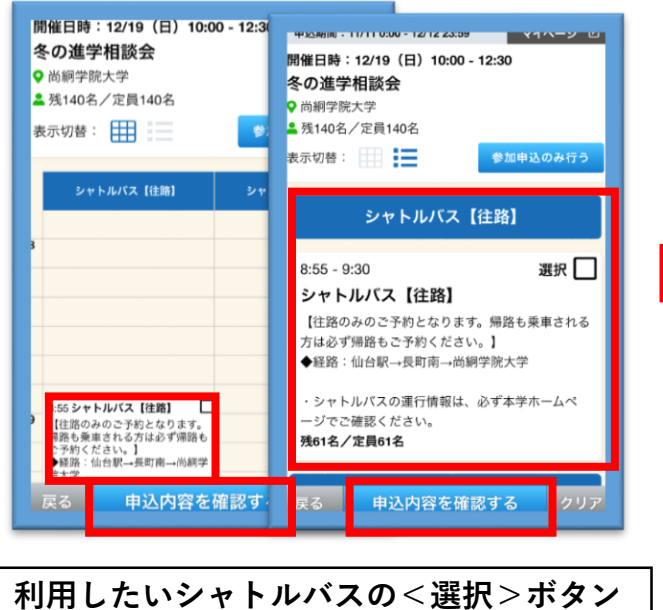

#### 利用したいシャトルバスの<選択>ボタン をクリック ※往路・帰路それぞれ申し込みが必要となります。

#### ページ下部の<申込内容を確認する>を クリックしてください。

| 選択したイベント                     | マイページ 🖒  |
|------------------------------|----------|
|                              |          |
| LINEで申込                      |          |
| 開催日時:12/19(日)10:00 - 12:30   |          |
| タの准学田秋今                      |          |
| 冬の進子相談去                      |          |
| <注意事項>                       |          |
| ・高校3年生対象のイベントです。             |          |
| ・同伴の保護者の方は、高校3年生おひとりにつき1名までご |          |
| 参加が可能です。                     |          |
| ・同伴で保護者の方が参加される場合は           | 高校生・保護者の |
| 方それぞれに申し込みが必要となります。          |          |
|                              |          |
| ♀ 尚絅学院大学                     |          |
| <b>盖</b> 残140名/定員140名        |          |
|                              | 削除       |
| このあとLINEの友だちになる必要があります       |          |
| 申込情報を入力する(LINEが起動します)        |          |
|                              |          |

必要事項を入力してください。

<申込情報を入力する>をクリックし、 必要事項を入力してください。 <冬の進学相談会のみを申し込む><冬の進学相談会とシャトルバスを申し込む>共通

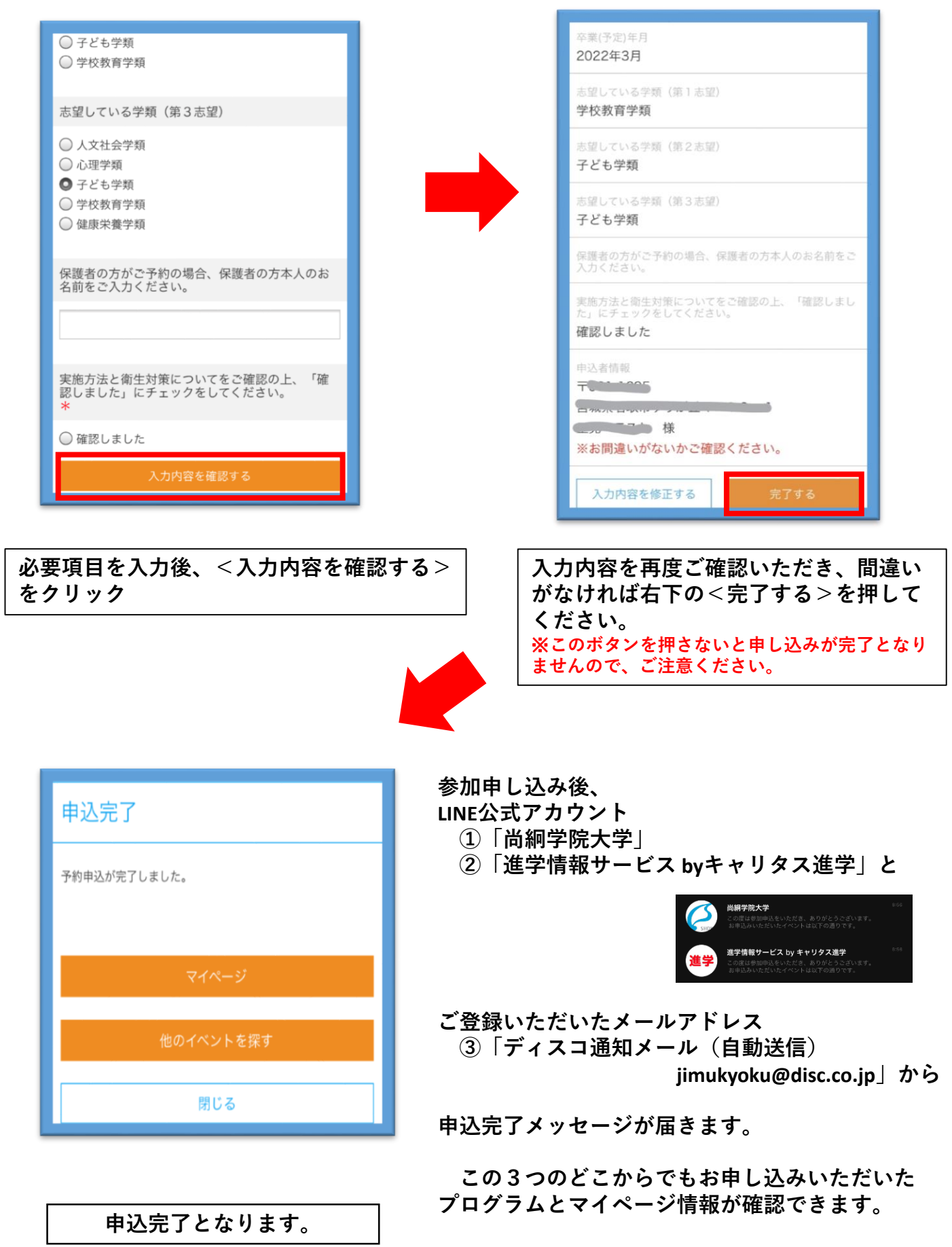